# If an emergency occurs, will you know what to do?

### Introducing CATHOLIC MUTUAL GROUP'S

## **Emergency Response Procedures App**

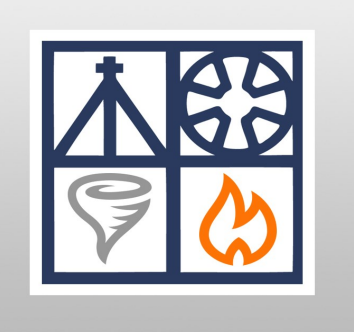

# Download today!

- Instant access to a quick reference guide of emergency procedures on your iPhone or Android device.
- Instant access to specific phone numbers needed during emergency situations.
- Easy to use and no limit on the number of devices.
- No fees.
- Available in English and Spanish.
- You will only be asked to sign in one time. Username: cmgerp

Password: cmgsafe

For additional information, please contact the Risk Management Department at Catholic Mutual Group.

### **Catholic Mutual Group**

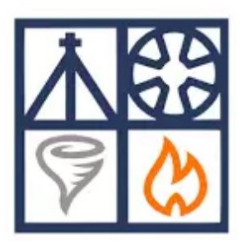

### **Emergency Response Procedures**

Instructions to download the Catholic Mutual Emergency Response Procedures mobile application:

- 1. <u>Search</u> for Catholic Mutual Group in the "App Store" (Apple iOS) or the "Play Store" (Android devices).
- 2. <u>Install</u> Catholic Mutual Group Emergency Response Procedures (ERP) on your device. Accept app permissions.

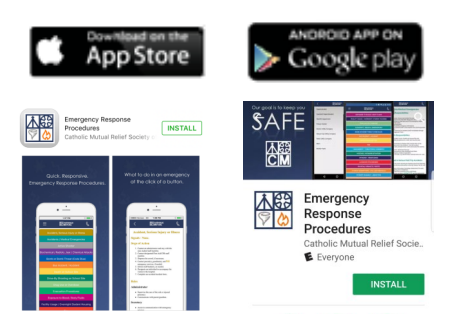

<u>Open</u> ERP app—sign-in and select language option. You will only be asked to sign in one time.
 Username: cmgerp

Password: cmgsafe

4. <u>**Customize**</u> your app by clicking the settings icon and the 'Edit Tabs' option.

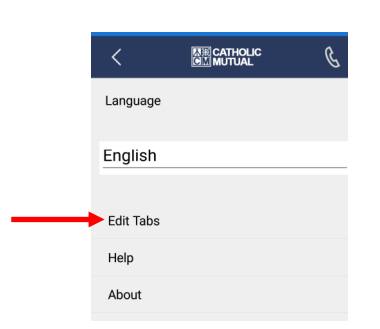

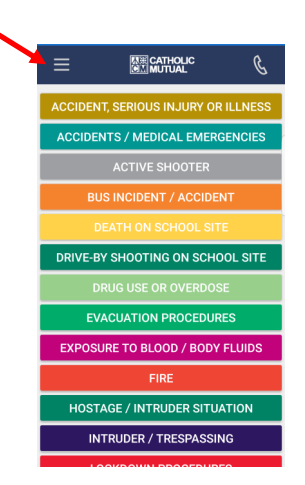

- Select which best practice procedures you want to see on your main dashboard app. Click
- Select which order you would like to see your best practice procedures. Click ‡

7. Click the phone icon to customize the contacts within your app.

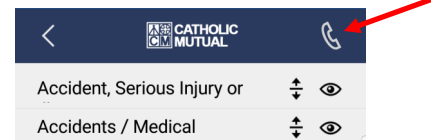

8. Basic emergency contact names have been prepopulated but can be customized.

| Name    |       |   |
|---------|-------|---|
| _       |       |   |
| Phone N | umber |   |
|         | ADD   |   |
|         |       |   |
|         |       |   |
|         |       |   |
| <       |       | Ō |
|         |       |   |

Edit contacts

You can Add contacts

Or Call contacts from this list

9. To access the best practice procedure, simply click the title from your main dashboard app.

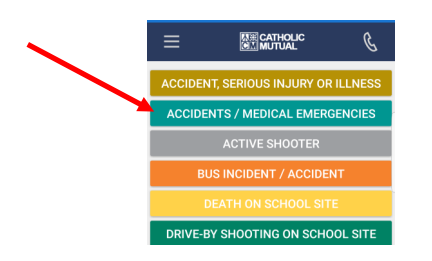

| <          |                        |          | Ċ |
|------------|------------------------|----------|---|
| Acciden    | t, Serious Injury or   | +<br>+   | ۲ |
| Acciden    | ts / Medical           | <b>+</b> | ۲ |
| Active S   | hooter                 | <b>+</b> | ۲ |
| Biochem    | nical / Radiological / | *        | ۲ |
| Bomb or    | r Bomb Threat (Code    | <b>+</b> | ۲ |
| Bus Inci   | dent / Accident        | <b>+</b> | ۲ |
| Death or   | n School Site          | *        | ۲ |
| Drive-By   | Shooting on School     | <b>+</b> | ۲ |
| Drug Us    | e or Overdose          | <b>+</b> | ۲ |
| Evacuat    | ion Procedures         | <b>+</b> | ۲ |
| Exposur    | e to Blood / Body      | <b>+</b> | ۲ |
| Facility l | Jsage / Overnight      | <b>+</b> | ۲ |
| Fire       |                        | *        | ۲ |
| Harassn    | nent / Threatening     | <b>+</b> | ۲ |

| <               | <b>原憲 CATHOLIC</b><br>GM MUTUAL | - | +   |
|-----------------|---------------------------------|---|-----|
| Emergency (     | (911)                           |   | i.  |
| Assistant Su    | perintendent                    |   |     |
| Sheriff's Dep   | partment                        |   | L.  |
| Poison Cont     | rol                             |   | L L |
| Electric Utilit | ty Company                      |   | L.  |
| Natural Gas     | Utility Company                 |   | L.  |
| Water Utility   | Company                         |   | 6   |

| <                                                  |                                                | C                 |
|----------------------------------------------------|------------------------------------------------|-------------------|
| Acc                                                | cidents/Medical Emergend                       | cies              |
| Administrat                                        | tor's Responsibilities                         |                   |
| • Call 91                                          | 1                                              |                   |
| · Report to                                        | the scene. Secure and isolate the area.        |                   |
| <ul> <li>Have staf</li> </ul>                      | ff trained in First Aid/CPR. Respond to the    | area to assist    |
| <ul> <li>Assign ar</li> </ul>                      | n individual to meet and escort the emerg      | ency medical      |
| responde<br>Notifu the                             | ers to the scene.                              |                   |
| <ul> <li>Provide til</li> </ul>                    | he police/EMS emergency information            |                   |
| <ul> <li>Accompa</li> </ul>                        | any the student/staff to the hospital if the   | parent/guardia    |
| cannot be                                          | e there.                                       |                   |
| <ul> <li>Initiate su<br/>the Crisis</li> </ul>     | upport services for students/staff immed       | lately through    |
| Teacher's/S                                        | taff's Pernonsibilities                        |                   |
| reacher 3/0                                        | turi a Reaponaionnea                           |                   |
| <ul> <li>Evaluate t</li> </ul>                     | the accident scene. Isolate and secure th      | e area.           |
| <ul> <li>Direct any</li> </ul>                     | y unaffected persons to a safer and secu       | red area.         |
| <ul> <li>Call 91</li> </ul>                        | 1                                              |                   |
| <ul> <li>Notity the</li> </ul>                     | e Administrator-in-Charge ASAP. Advise the     | em of the         |
| <ul> <li>If the sce</li> </ul>                     | the is safe proceed to the victim and asse     | ass the severity  |
| of the inju                                        | ury.                                           |                   |
| <ul> <li>Stabilize I</li> </ul>                    | the victim. Administer first aid.              |                   |
| <ul> <li>Use unive</li> </ul>                      | ersal precautions when handling body flui      | ds.               |
| <ul> <li>Assist the</li> <li>If the sce</li> </ul> | e emergency medical responders.                | wires etc. wait   |
| for EMS.                                           |                                                | miles, etc. Har   |
| Planning Re                                        | elated to Serious Field Trip A                 | ccidents          |
| - Chus a se                                        | ou of the sector chousing all students income  | annal attender    |
| to the off                                         | ice and the bus driver prior to the trip. Ke   | eo on file for or |
| year.                                              | the second second prior to one only re-        |                   |
| <ul> <li>Secure er</li> </ul>                      | mergency information (including medicat        | ions) for each    |
| student e                                          | emergency prior to departure.                  | -                 |
| <ul> <li>it is record</li> </ul>                   | minenaed that someone carry a cell phon        | e.                |
| <ul> <li>In case of</li> </ul>                     | t a serious accident, <b>CONTACT 911</b> and t | the appropriate   |